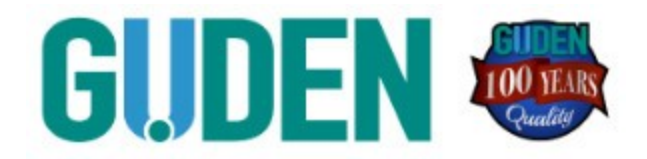

If you forget your password and need to reset it, our website provides the ability to handle this without the need for our staff to reset your password.

Note: our staff cannot see your password, but we do have the ability to reset your password for you after we verify your identity.

Resetting your password uses the following steps:

Visit our login page at: {WEBSITEURL}/account/login and click the "Forgot Your Password?" link (1).

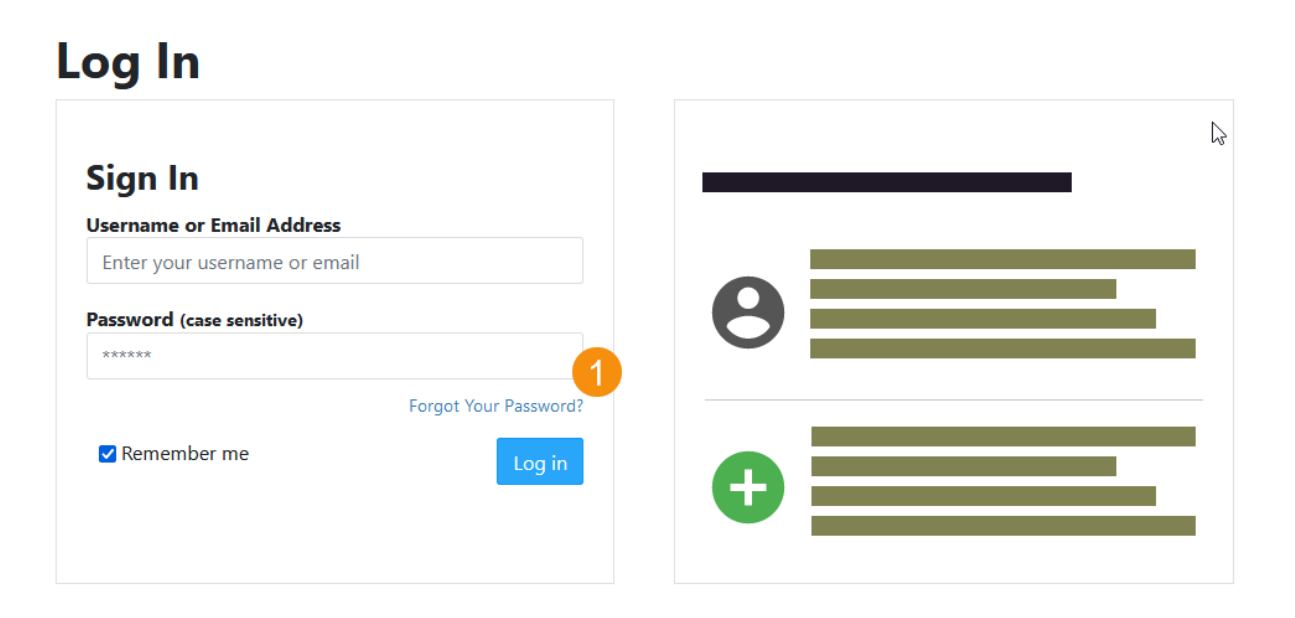

Click here if you have a Company Access Code

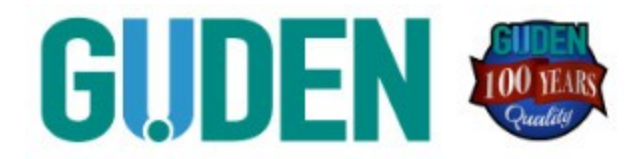

Enter your registered email address in the email box (1) and click Submit

![](_page_1_Picture_4.jpeg)

When you submit your email address, you will receive an email from us with a link that will prompt you to enter the PIN Code provided (1)

![](_page_1_Picture_6.jpeg)

You will receive an email that looks similar to the image below. Click the "Reset Password" link (1) to return to our site and enter your PIN number.

![](_page_2_Picture_0.jpeg)

| Password Reset                                                                                                    | 50 |
|----------------------------------------------------------------------------------------------------|----|
|                                                                                                    |    |
| Reset Password                                                                                                    |    |
| When you arrive at our site, you will be asked to enter your 5-digit PIN. Once verified, you will be asked to enter a new password. |    |

Enter the PIN number you received when you requested your password reset in the box (1) and click the "Verify PIN" button (2).

6

#### **Change Password**

Please enter your 5-Digit PIN code from the previous page:

![](_page_2_Picture_7.jpeg)

Once you verify your PIN number, you will be asked to create a new password. Enter your new password in both boxes and click the "Change Password" button (1)

![](_page_3_Picture_0.jpeg)

# **Change Password**

| A Passwords are case sensitive |
|--------------------------------|
| Enter your new password        |
| New Password: (case sensitive) |
| Retype New Password:           |
| Change Password                |
|                                |

 $\square$ 

After you click Change Password, your password will be set to whatever value you supplied.